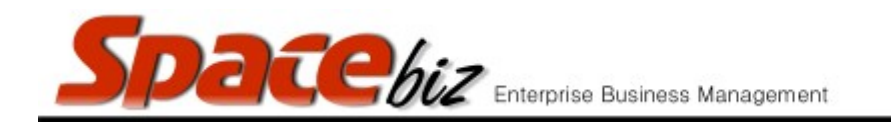

## ADD A PLU SHORTCUT TO A PLU SALES ITEM

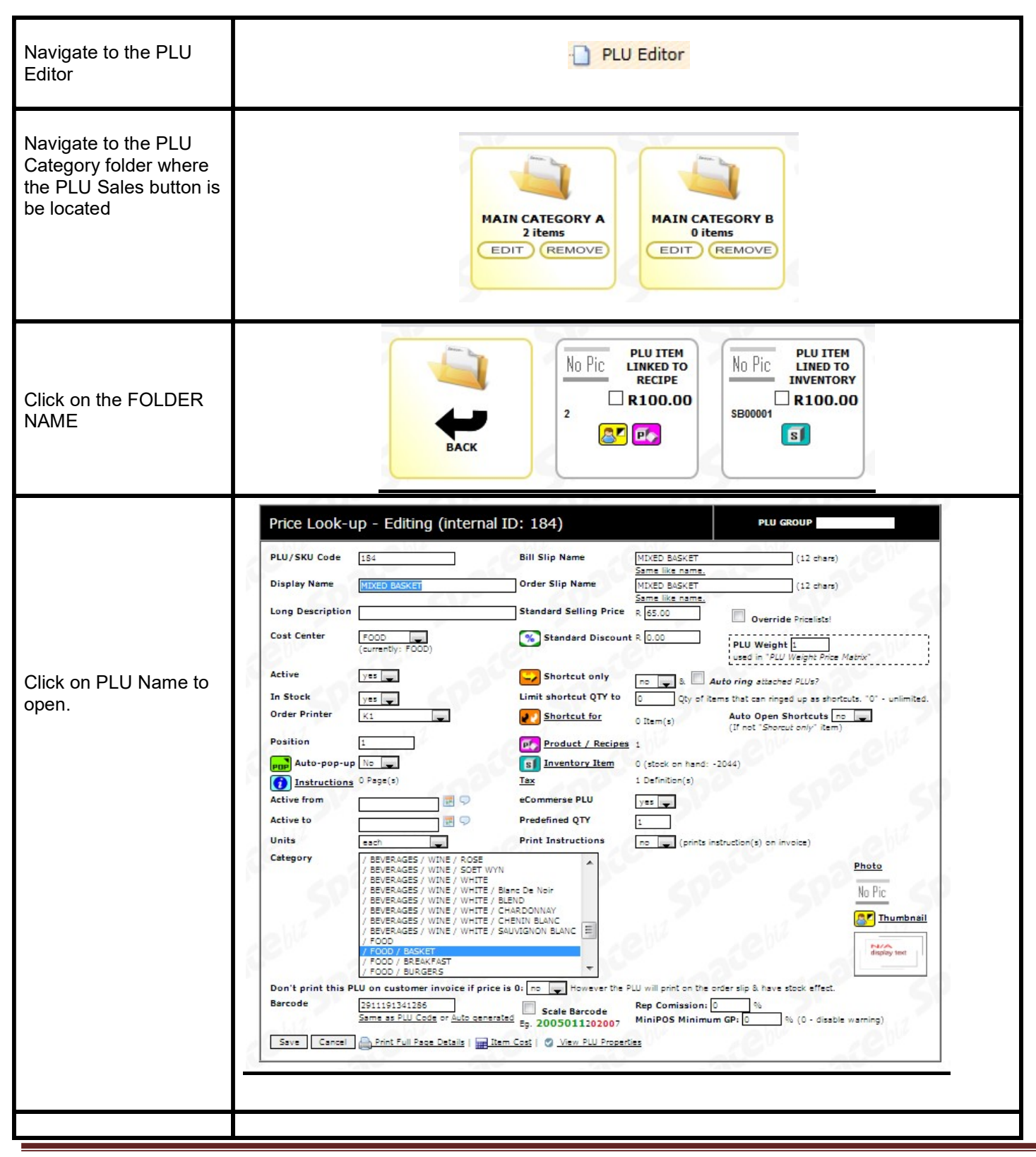

SPACEbiz Configuration – PLU Editor

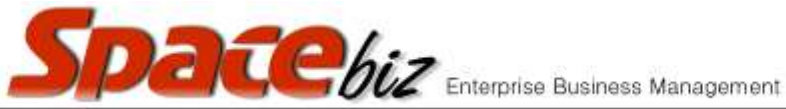

| Click SHORTCUT FOR                                                                  |                                                                                                    |                                                                                                    | Shortcut f                                                                                                    | ior                                                      |                                        |                                                                             |                                                          |  |
|-------------------------------------------------------------------------------------|----------------------------------------------------------------------------------------------------|----------------------------------------------------------------------------------------------------|----------------------------------------------------------------------------------------------------|----------------------------------------------------------|----------------------------------------|-----------------------------------------------------------------------------|----------------------------------------------------------|--|
| Select ADD ITEMS                                                                    | Add items                                                                                                    |                                                                                                    |                                                                                                    |                                                          |                                        |                                                                             |                                                          |  |
| Search and hilight the<br>items that are shortcut<br>items for the PLU<br>button    |                                                                                                    | Space<br>guickfind» SOFT<br>BOTTLES/SHOOTEF<br>BOTTLES/SHOOTEF<br>BOTTLES/SHOOTEF<br>BOTTLES/SHOOTEF<br>BOTTLES/SHOOTEF<br>SOFT DRINKS / MI<br>SOFT DRINKS / MI | Biz - Shortc<br>ected PLU item ELDE<br>DRINKS / MIXERS/Ap<br>S BTL/BTL OIMeca B<br>S BTL/BTL Fusion Ca<br>S BTL/BTL Fusion Ca<br>S BTL/BTL Patron Co<br>S BTL/BTL Patron Co<br>S BTL/BTL Patron Co<br>S BTL/BTL Patron Co<br>S BTL/BTL Strawbern<br>XERS/Coke Light 200<br>XERS/Coke Light 200<br>XERS/Dry lemon 200r<br>XERS/Juice jug<br>XERS/Juice jug<br>XERS/Juice (caraf) 250<br>XERS/Lime Cordial<br>XERS/Lime Cordial<br>XERS/Lime Cordial<br>XERS/Lime Cordial<br>XERS/Lime Cordial<br>XERS/Lime Cordial<br>XERS/Lime Cordial<br>XERS/Lime Cordial<br>XERS/Lime Cordial<br>XERS/RedBull<br>XERS/RedBull | Cuts - Add<br>RFLOWER                                    | next                                   | <u>&gt;</u>                                                                 |                                                          |  |
| Select if the PLU<br>screen must return to<br>the parent category<br>upon selection | Will this plu re                                                                                                    | turn from it's pa                                                                                                    | rent to the categor                                                                                                    | y of it's parent u                                       | upon                                   | pressing o                                                                  | on it?                                                   |  |
| Click ADD selected                                                                  |                                                                                                    |                                                                                                    | Add Selected                                                                                                    | ī                                                        |                                        |                                                                             |                                                          |  |
|                                                                                     | <b>PLU</b><br>Appletiser/Grapetiser<br>Coke 200ml can                                                                                                    | <b>Category</b><br>SOFT DRINKS / MIXERS<br>SOFT DRINKS / MIXERS                                                                                                    | SpaceBiz - Shor<br>Shortcuts for: ELDERFLOV<br>"Autoring Shortcut" QTV *<br>1 (modify)<br>1 (modify)                                                                                                    | tcut<br>WER<br>PLU "Predefined QTY"<br>1<br>1            | Rank   ≤1 ≥   ≤1 ≥                     | Auto-go-back<br>yes<br>yes                                                  | Action<br>Delete<br>Delete                               |  |
| List of PLU shortcuts<br>will display                                               | Coke Light 200 ml<br>Dry lemon 200ml<br>Ginger Ale 200ml<br>Juice jug<br>Juice mixer 185ml<br>Juice(caraf) 250mil<br>Lemonade 200ml<br>Lime Cordial<br>Passion Fruit | SOFT DRINKS / MIXERS<br>SOFT DRINKS / MIXERS<br>SOFT DRINKS / MIXERS<br>SOFT DRINKS / MIXERS<br>SOFT DRINKS / MIXERS<br>SOFT DRINKS / MIXERS<br>SOFT DRINKS / MIXERS<br>SOFT DRINKS / MIXERS<br>SOFT DRINKS / MIXERS                                                                                                    | 1 (modify)<br>1 (modify)<br>1 (modify)<br>1 (modify)<br>1 (modify)<br>1 (modify)<br>1 (modify)<br>1 (modify)<br>1 (modify)<br>1 (modify)<br>1 (modify)                                                                                                    | 1<br>1<br>1<br>1<br>1<br>1<br>1<br>1<br>1<br>1<br>1<br>1 | <12                                    | yes   yes   yes   yes   yes   yes   yes   yes   yes   yes   yes   yes   yes | Delete<br>Delete<br>Delete<br>Delete<br>Delete<br>Delete |  |
|                                                                                     | RedBull<br>Soda 200ml<br>* "Autoring Shor                                                                                                    | SOFT DRINKS / MIXERS<br>SOFT DRINKS / MIXERS<br>tcut" QTY is used when M                                                                                                    | 1 (modify)<br>1 (modify)<br>laster PLU is "Auto ring" type<br>Add items   Go back to PLU                                                                                                    | 1<br>1<br>I in combination with Mas                      | <u>≤1</u> ≥<br><u>≤1</u> ≥<br>ster PLL | <u>yes</u><br><u>yes</u><br>U Predefined QT                                 | Delete<br>Delete<br>Y.                                   |  |
|                                                                                     |                                                                                                    | 20                                                                                                    | Add items   Go back to PLU                                                                                                    | editor                                                   | 9ve                                    |                                                                             | Sh.                                                      |  |

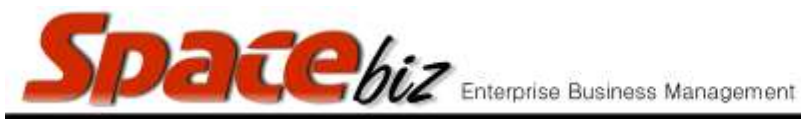

|      |     |     |    |    | 1.00 |
|------|-----|-----|----|----|------|
| 14.4 | i a | 20  | in | n. | 7    |
| · v  | c   | : 3 | au | 94 |      |

| Click GO BACK TO<br>PLU EDITOR                                                                                                    | Go back to PLU editor                                                                  |
|----------------------------------------------------------------------------------------------------|----------------------------------------------------------------------------------------|
| PLU button will display<br>a SHORTCUT ICON<br>indicating there are<br>shortcuts attached to<br>the PLU                                                                                 |                                                                                        |
| In the PLU to the<br>SHORTCUT FOR<br>shows the number of<br>items listed as a<br>shortcut                                                                                              | Shortcut for 13 Item(s)                                                                |
| To limit the number of<br>shortcuts that may be<br>selected within aparent<br>PLU enter the allocated<br>number in LIIT<br>SHORTCUT QTY TO                                             | Limit shortcut QTY to 0 Qty of items that can ringed up as shortcuts. "0" - unlimited. |
| To select wherther a<br>the shortcuts attached<br>to the PLU item must<br>display automatically<br>once the PLU parent<br>item has been selected,<br>select from the drop<br>down menu | Auto Open Shortcuts no v<br>(If not "Shorcut only" item)                               |
| Click SAVE                                                                                                    | Save                                                                                   |